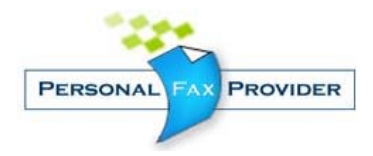

# Personal Fax Provider Quick Reference Guide

## Sending a fax by email

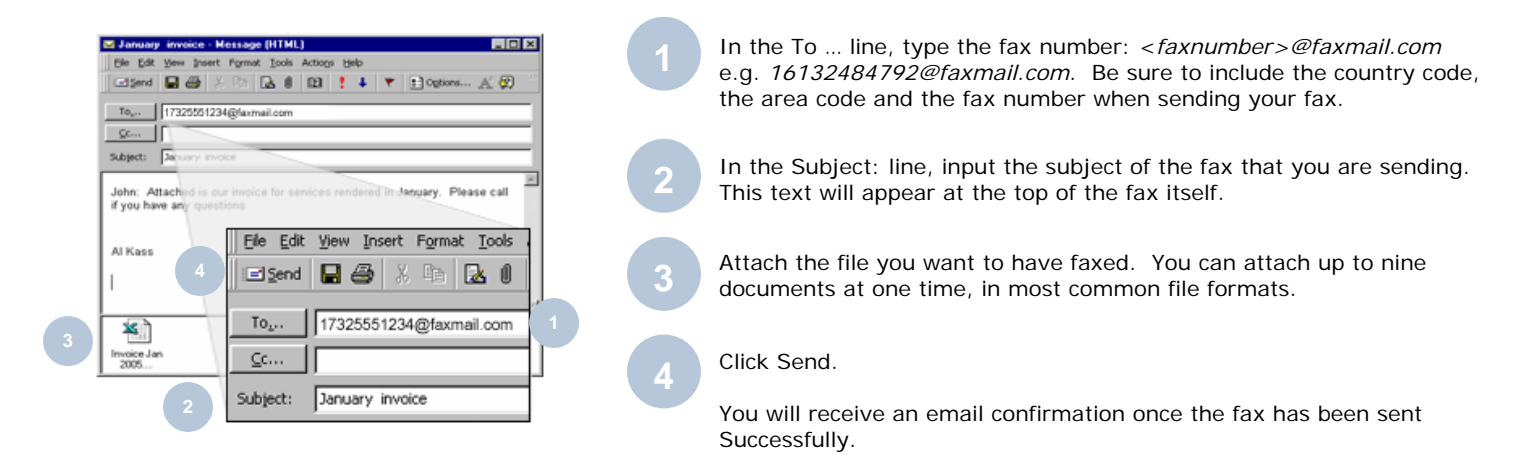

## Receiving a fax by email

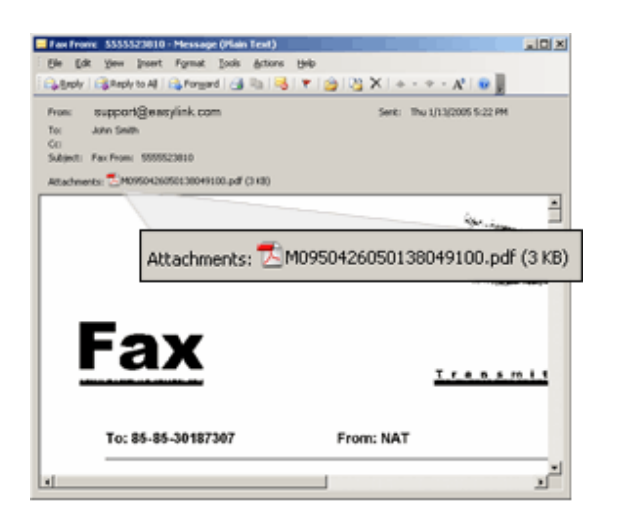

Faxes sent to your EFP Fax number will be received in your email inbox. Received faxes will be delivered to you in PDF format. The first page of the fax appears in the email body so you can get a quick glance at the content of the fax.

Once received, faxes can be stored in a local or network directory, printed, deleted or forwarded to another recipient.

Simply give your new Inbound phone number(s) to persons sending you faxes. The numbers work just like conventional fax machine numbers. However, you will receive the fax content via e-mail at the e-mail address indicated. Click on the attachment and your fax will open using software already on your PC such as Adobe Acrobat Reader.

## Personal Fax Provider Help

#### **Customer Support**

Based in North America, our Customer Support Team is available to help you 24 hours per day, 7 days a week!

### **Telephone Support**

Tel: 1 (610) 706-4554 Toll-Free Customer Service: 1-800-437-3297 EasyLink Tech Support: 1-800-209-6245

### **Email Support**

support@personalfaxprovider.com

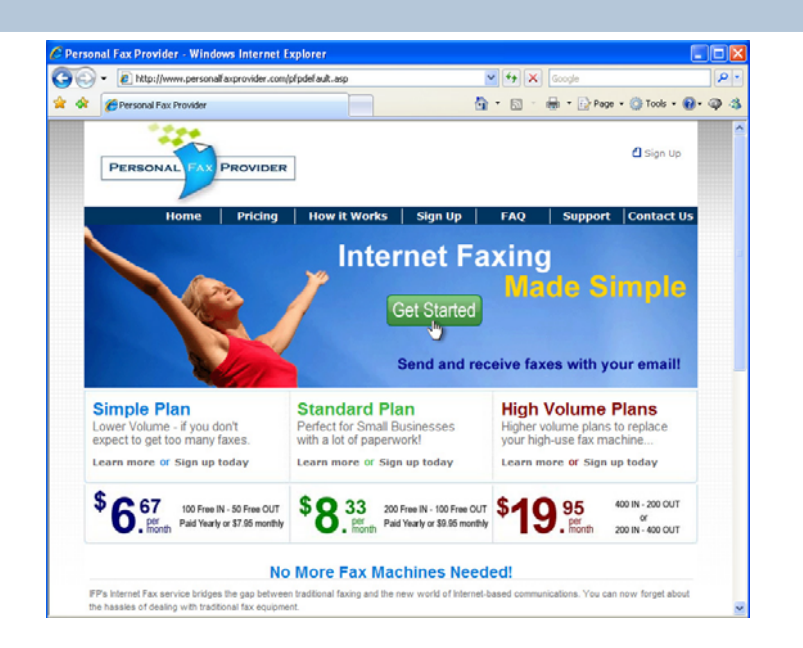